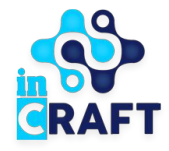

## жасампаз ұлттың ұтымды шешімдері Smart Nation BALABAQSHA

## Күту парағына қалай өтініш жіберуге болады?

Басты бет

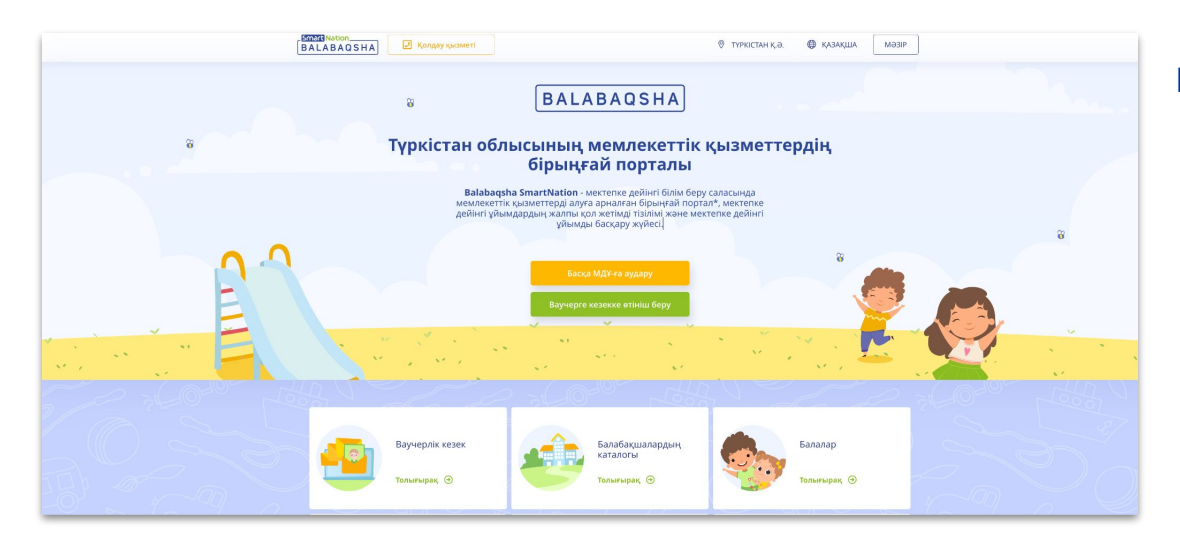

#### Басты бетте келесі ақпараттар бар:

- ваучер алуға кезектер,
- мектепке дейінгі ұйымдардың каталогы,
- статистика,
- кері байланыс

Сайттың оң жақ жоғарғы бөлігінде геолокация мен тілді өзгерте аласыз. Порталға тіркелу үшін **"Тіркелу"** батырмасын шертіңіз. Егер сіздің тіркеулік жазбаңыз бар болса, онда **"Кіру"** батырмасын басыңыз.

#### Күту парағы

(1) Егер сіз баланы тіркелгіңіз келетін балабақшада бос орындар болмаса, онда сіз өтініш қалдырып Күту парағына кезекке тұра аласыз

**Күту парағына** кезекке тұру үшін белсендірілген ваучер болуы керек және осы Ваучер бойынша *балабақшаға тіркелілу болу* қажет

Күту тізіміне тек бір балабақшаға өтініш беруге болады.

| (2) Берілген өтініш " | Күту парағына өтініштер" |
|-----------------------|--------------------------|
| бөлімінде көрсетіле   | еді                      |

Егер сіз балабақшаны өзгерткіңіз келсе немесе күту тізімінен мәлімдемені алып тастағыңыз келсе, **"Түзету"** батырмасын пайдаланыңыз.

Таңдалған балабақшада бос орын пайда болған кезде, сізге *хабарлама* келеді.

| МДҰ профилі Куту парағындан                                                                                                    | ы өтініштер |                                                             |
|----------------------------------------------------------------------------------------------------|-------------|-------------------------------------------------------------|
| What rypes           What rypes           Cances           Cances           Conces           Conces |             | x<br>annag Gaugan<br>spectaurus<br>spectaurus<br>spectaurus |
|                                                                                                    |             | 1                                                           |

| Профайл                 |                                         |                                 |            |  |
|-------------------------|-----------------------------------------|---------------------------------|------------|--|
| Менің балаларым         | Ағыбай Әбу Мансур Куандықұлы<br>#255480 |                                 | 🔶 🔿 жасыру |  |
| Менің өтініштерім       | Enni Mexeur                             | Басым самат                     |            |  |
| Күту парағына өтінішдер | Орал қ.                                 | Балалар, 2 жастан 5 жасқа дейін |            |  |
| Шарттар                 |                                         |                                 |            |  |
| Қатысу табелі           | МДҰ атауы:                              | Берілген күні:                  |            |  |
| Тамақтандыру            | №50 «Заңғар» балабақшасы МКҚК           | 30.09.2024 17:02:28.320900      |            |  |
| Орындарды бөлү          | 📀 Өтінім беру                           | 🔀 Мартебесі 🕚 Орын ұсынылды     | 🕚 Шешім    |  |

#### Күту парағы арқылы аудару қадамдары:

- Балабақшаны күту парағына өтініш беріңіз
- Орын босатылған кезде сізге SMS және жеке кабинетте қызығушылықты растау қажеттілігі туралы хабарлама келеді
- 2 жұмыс күні ішінде опциялардың бірін таңдаңыз:
   "Иә" өтінім балабақшаны өңдеуге жіберіледі.
   Жоқ" өтінім күту парағынан шығарылады.
- Егер сіз уақытында жауап бермесеңіз, өтінім жойылады
- Ағымдағы балабақша сіздің кетуіңізді растайды
- Жаңа балабақша Сізге электронды шарт дайындайды және сізге жібереді
- 5 жұмыс күні ішінде шартқа қол қойыңыз
- Қол қойылғаннан кейін бала жаңа балабақшаға қабылданады

| МД¥ атауы:<br>Специальный ясли сад №40 | Өтініш бер<br>25.09.202  | рілген күн:<br>4 12:57:03                                    |            |
|----------------------------------------|--------------------------|--------------------------------------------------------------|------------|
| 🤣 Өтініш беру                          | 🕑 Статус                 | 🧭 МДҰ таңдау                                                 | 🕅 Қабылдау |
| Өтініш беру                            | МДҰ-да бос орын күтілуде | Басқа МДҰ-ға ауысуға<br>қызығушылық білдіресіз бе?<br>Иә Жоқ |            |

| Профайл                          | Ағыбай Әбу Мансур                                     | Куандыкұлы        |                                               |                               |                       |
|----------------------------------|-------------------------------------------------------|-------------------|-----------------------------------------------|-------------------------------|-----------------------|
| Менің балаларым                  | #255520 or 04.12.2024 11:04:15.553400                 |                   |                                               |                               |                       |
| Менің өтініштерім                | Θτίκίω τγρί:<br>#255520 οτ 04.12.2024 11:04:15.553400 |                   | Елді мекен:                                   | Оқыту тілі:<br><b>Қазақша</b> |                       |
| <үту парағына өтінішдер          |                                                       |                   | г. Уральск                                    |                               |                       |
| Шарттар                          | Приоритетная категория<br>2-ден 5 жасқа дейінгі       | балалар           | Қаржыландыру түрі:<br><b>Виртуалды ваучер</b> |                               |                       |
| Қатысу табелі                    |                                                       |                   |                                               |                               |                       |
| амақтандыру                      | 🧭 Кезек                                               | 🥝 Күту            | 🧭 МДҰ таңдау                                  | 🧭 Қаржыландыру түрі           | 🕚 Қабылдау            |
| Орындарды бөлу<br>іойынша болжам | Мұрағатта                                             | Ваучер қолданыста | Специальный ясли сад<br>№40 таңдалды          | Виртуалды ваучер<br>Көру      | МДҰ-дан шарт күтілуде |
| (afiannawanan                    |                                                       |                   |                                               |                               |                       |

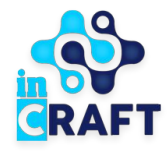

# Smart Nation

#### ЖАСАМПАЗ ҰЛТТЫҢ ҰТЫМДЫ ШЕШІМДЕРІ

### Назарларыңызға рахмет!

Байланыс орталығы: 8 (727) 339-72-22 8 (747) 339-72-22 (WhatsApp)

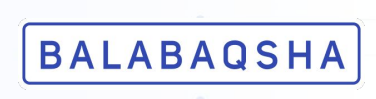